1 - Right click on the saved document & Copy the document. 2 - Right click on the Terminal Services & paste to the desktop.

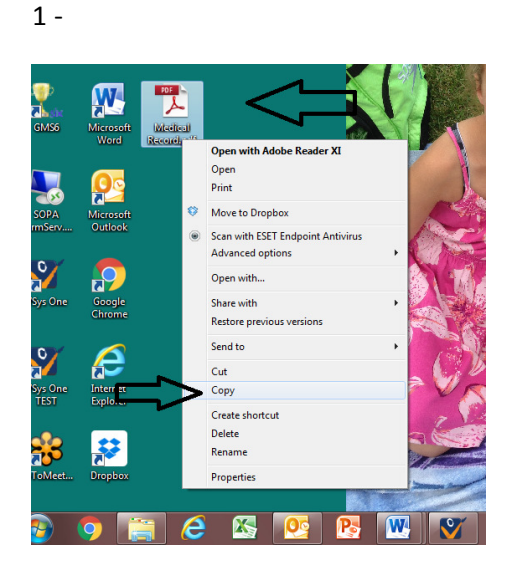

2 -

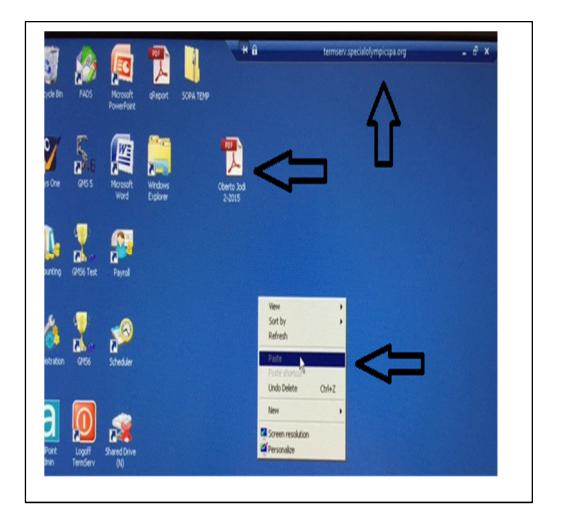

When you open the Vsys Record you should be able to add under attachments in "additional data" The box below should come up & you can select desktop or type in the file name.

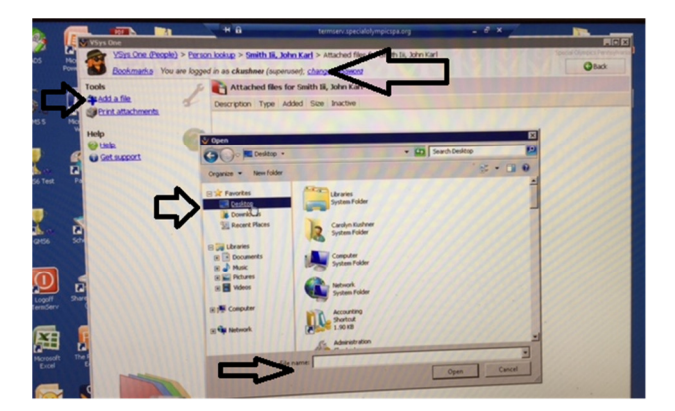

You should beable to save the document to Vsys file.

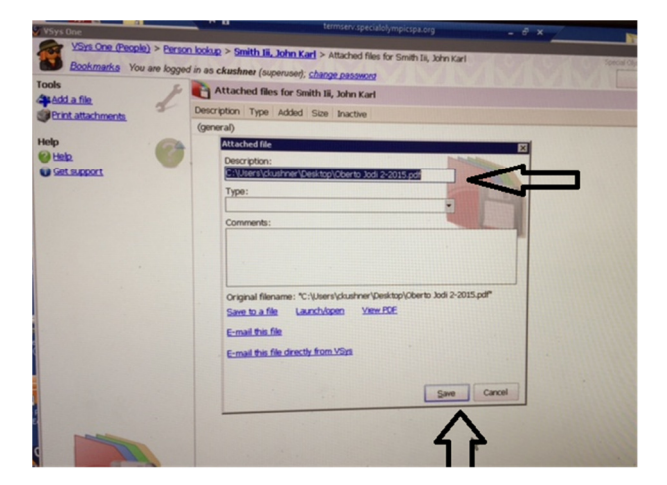